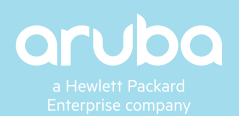

### **ARUBA EDUCATION SERVICES**

# **TRAINING REGISTRATION GUIDE**

Thanks for choosing to take training with Aruba Education Services! This guide outlines the steps to register on the Aruba Learning Management System (LMS). Click here to get started.

What's Inside:

- Registration steps 1,2,3
- What to expect after registration

### **SEARCHING & REGISTERING FOR CLASSES**

Step 1: Create an account or Login

| Click Login/Regis                                                                      |
|----------------------------------------------------------------------------------------|
| Search for Training   Learning Paths   Certification Learning Community Login/Register |
|                                                                                        |
| • • • • • • • • • • • • • • • • • • • •                                                |
| • • • • • • • • • • • • • • • • • • • •                                                |
|                                                                                        |
| • • • • • • • • • • • • • • • • • • • •                                                |
| • • • • • • • • • • • • • • • • •                                                      |
| rvices                                                                                 |
|                                                                                        |
|                                                                                        |
|                                                                                        |
|                                                                                        |
| · · · · · · · · · · · · · · · · · · ·                                                  |
|                                                                                        |

| Learning Management System                                                                                                    | Sign In                                                                                              | Login here! |
|----------------------------------------------------------------------------------------------------|----------------------------------------------------------------------------------------------------|-------------|
| Customers: Please use the login credential<br>you've received from your registration<br>confirmation email titled "Welcome to Aruba<br>Networks".<br>Click here to create a new Account. | email<br>password<br>Forgot Your Password?<br>Partner Ready Portal user?<br>HPE employee?<br>Sign In |             |

### New User? Create a new account.

You will receive a confirmation email titled "Welcome to Aruba Networks".

### **PRfN Partners:**

Click "Partner Ready Portal user?" to login with your PRfN credentials via the Aruba Partner Protal.

### HPE Employees:

Click "HPE Employee?" to login with your employee credetnials

### Step 2: Find the training you need

Use the search page to search for training by course name, location, or date. You do not need to select all criteria, leave blank criteria for broader search results.

| ~ |
|---|
| ~ |
|   |
|   |
| ~ |
|   |
| ~ |
|   |
|   |
|   |
|   |
|   |
|   |
|   |
|   |

## Use Learning Paths to view courses based on technology category.

| [                                              | Learning Paths 🗸                                                                                             | Certificatio                                 | on               | I                  | Lea               | rnir              | ng C               | Com              | nmu               | nity           | ,             |                             |
|------------------------------------------------|----------------------------------------------------------------------------------------------------|----------------------------------------------|------------------|--------------------|-------------------|-------------------|--------------------|------------------|-------------------|----------------|---------------|-----------------------------|
|                                                | Mobility                                                                                                    |                                              |                  |                    |                   |                   |                    |                  |                   |                |               |                             |
|                                                | Security                                                                                                    | •                                            | •                | •                  | •                 | •                 | •                  | •                | •                 | •              | •             |                             |
|                                                | Design                                                                                                    |                                              | •                | •                  | •                 | •                 | •                  | •                | •                 | •              | •             |                             |
|                                                | Switching                                                                                                    | •                                            | •                | •                  | •                 | •                 | •                  | •                | •                 |                |               |                             |
|                                                | Product Training                                                                                             |                                              | •                | •                  | •                 | •                 | •                  |                  |                   |                |               |                             |
|                                                | Data Center Netv                                                                                             | vorking                                      | •                | •                  | •                 |                   |                    |                  |                   |                |               |                             |
|                                                |                                                                                                    | • • • •                                      | •                |                    |                   |                   |                    |                  |                   |                |               |                             |
| MOBILI                                         | TY SECURITY DESIGN                                                                                           | SWITCHING                                    | Ρ                | RODU               | ICT TR            | RAININ            | IG                 | DA               | TA CE             | NTER           | NET           | WORKING                     |
|                                                |                                                                                                    |                                              |                  |                    |                   |                   |                    |                  |                   |                |               |                             |
| Design                                         |                                                                                                    |                                              |                  |                    |                   |                   |                    |                  |                   |                |               |                             |
| Aruba offe<br>profession                       | rs associate, professional, and exp<br>al development. Click the course n                                    | ert-level design cour<br>ames below to see d | ses ar<br>etails | nd ceri<br>and si  | tificati<br>chedu | ons to<br>les for | provi<br>each      | de IT p<br>cours | profes<br>e.      | sional         | ls cor        | nprehensive                 |
| 1) ACDA<br>This cou<br>Aruba ne                | A: Design Fundamentals<br>Irse provides you the fundamental l<br>etwork design.                              | knowledge for an                             | Ar<br>Ar         | uba D<br>uba D     | esign<br>esign    | Funda<br>Funda    | ament<br>ament     | als, R<br>als eL | ev. 19<br>.earnir | .41<br>Ig + S  | elf-di        | rected Labs                 |
| 2) ACDF<br>This cou<br>Aruba ca                | P: Designing Aruba Solutions<br>Irse teaches you how to plan and d<br>ampus wireless and wired networks      | esign enterprise<br>s.                       | De<br>De         | əsignir<br>Əsignir | ig Aru<br>ig Aru  | ba So<br>ba So    | lution:<br>lution: | s, Rev<br>s eLea | : 20.1<br>arning  | l<br>+ Self    | f-dire        | cted Labs                   |
| 3) ACD)<br>This cou<br>multi-site<br>solutions | C: Advanced Network Design<br>Irse teaches you how to plan and d<br>a enterprise Aruba campus wireless<br>s. | esign complex<br>s and wired network         | Ar<br>Ar         | uba A<br>uba A     | dvanc<br>dvanc    | ed Ne<br>ed Ne    | twork<br>twork     | Desig<br>Desig   | ın and<br>ın and  | Solut<br>Solut | ions,<br>ions | Rev. 20.22<br>eLearning + : |
|                                                |                                                                                                    |                                              |                  |                    |                   |                   |                    |                  |                   |                |               |                             |

Use the catalog page to view a list of all courses in alphabetical order. Click schedules to view all schedules for that course and register.

| a Hewlett Packard<br>Enterprise company                                                    | Search for Training v Learning Paths v Certification Learning Commu | nity Login/Register |  |  |
|--------------------------------------------------------------------------------------------|---------------------------------------------------------------------|---------------------|--|--|
| Catalog                                                                                    |                                                                     | _                   |  |  |
| Browse the Aruba course catalog, click "Schedules" to view prici                           | and scheduling options.                                             |                     |  |  |
| ACCX - Exam                                                                                |                                                                     |                     |  |  |
| Please see the physical requirements for our remote proctored not meet these requirements. | pert exams. Your exam will be rescheduled if your testing area does | Schedules           |  |  |
| ACCX Exam Prerequisite: You must pass the ACCX written exam prior to the practical exam.   |                                                                     |                     |  |  |

Use the calendar page to view course schedules by date. Click "Filter Courses" to filter the calendar by region.

|                                                            |                                                          | FILTER COURSES                                           |                                                            |                                                            |
|------------------------------------------------------------|----------------------------------------------------------|----------------------------------------------------------|------------------------------------------------------------|------------------------------------------------------------|
|                                                            | Day                                                      | Week                                                     | Month                                                      | ı                                                          |
|                                                            |                                                          |                                                          |                                                            | Printable Version                                          |
|                                                            |                                                          | << August 2020 >                                         |                                                            |                                                            |
|                                                            |                                                          |                                                          |                                                            |                                                            |
|                                                            |                                                          |                                                          |                                                            |                                                            |
| 3                                                          | 4                                                        | 5                                                        | 6                                                          | 7                                                          |
| 10                                                         | 11                                                       | 12                                                       | 13                                                         | 14                                                         |
| 17                                                         | 18                                                       | 19                                                       | 20                                                         | 21                                                         |
| 24                                                         | 25                                                       | 26                                                       | 27                                                         | 28                                                         |
| ACMX - Exam<br>[Virtual Training- LATAM]<br>Waiting List 0 | ACDX - Exam<br>[Virtual Training- LATAM]<br>Seats Left 1 | ACMX - Exam<br>[Virtual Training-EMEA]<br>Waiting List 0 | ACDX - Exam<br>[Virtual Training- LATAM]<br>Waiting List 0 | ACDX - Exam<br>[Virtual Training- LATAM]<br>Waiting List 0 |
|                                                            |                                                          |                                                          |                                                            |                                                            |
|                                                            |                                                          |                                                          |                                                            |                                                            |
|                                                            |                                                          |                                                          |                                                            |                                                            |

### Step 3: Register

### Once you have located the course you want to register for click "Add to Cart"

| Course Type: vILT<br>09/14/20 - 09/18/20<br>09:00 AM - 05:00 PM Central Time (US & Canada)<br>Seats Left 8<br><u>Virtual Training - North America</u> <u>Details</u>                                               | ● <u>Click for credit information: \$3,200.00 USD (L</u><br>Partner Training Voucher: 1 | JS)<br>ADD TO CART        |
|----------------------------------------------------------------------------------------------------|-----------------------------------------------------------------------------------------|---------------------------|
| a Hewlett Packard<br>Enterprise company                                                                                                    | Search for Training 🗸 Learning Paths 🗸 Certification Learning Community 🛞 🃜             | •                         |
| Shopping Cart                                                                                                    |                                                                                         | Click on the shopping car |
| Click Checkout to process your requests.                                                                                                    | Aruba Test Customer Shopping Cart: 1 Item(s)                                            |                           |
| USD<br>COURSE NAME                                                                                                    | TOTAL                                                                                   |                           |
| 1 Aruba Design Fundamentals, Rev. 19.41<br><u>Details</u><br>Virtual Training-EMEA<br>09/08/20 - 09/10/20<br>09:00 AM - 05:00 PM Amsterdam, Berlin, Bern, Rome, Stockholm, Vi<br><u>Cancellation Policy sample</u> | Click for credit information: \$1,800.00 USD REMOVE                                     |                           |
|                                                                                                    |                                                                                         | Click Checkout            |

Checkout: Fill out your contact information, then click continue to proceed to billing.

Billing: Enter your payment information. There are four payment methods: Credit Card, Aruba Training Credits, Partner Training Vouchers, and HPE Employee Registration.

Credit Card: Scroll down and click "Finish" to be ridrected to our PayPal portal to complete

| Attendee Payment Method |   |
|-------------------------|---|
| Credit Card             | ~ |

| Aruba, a Hewlett Packard Enterprise Company       |                  |  |  |
|---------------------------------------------------|------------------|--|--|
| Choose a way to pay                               |                  |  |  |
| → Pay with PayPal                                 |                  |  |  |
| The faster,<br>safer way to pay                   | CHECK OUT PayPal |  |  |
| <ul> <li>Pay with credit or debit card</li> </ul> |                  |  |  |
| Card Number                                       |                  |  |  |

Aruba Training Credits (SKU: H1EJ9E): Enter the HPE PO# for your training credits in the payment

| HPE Purchase Order |  |  |
|--------------------|--|--|
| Payment Reference  |  |  |
|                    |  |  |

Partner Training Vouchers: enter your voucher code in the credit key field.

| Partner Training Voucher |  |
|--------------------------|--|
| Credit Key               |  |
| Velicite Key             |  |

HPE Employee Registration: Enter your managers email in the payment reference field for cost center

### **Registration Completed!**

| Printable Version               |                                                   |                                        |                                                                                             |         |                                |                                                    |        |
|---------------------------------|---------------------------------------------------|----------------------------------------|---------------------------------------------------------------------------------------------|---------|--------------------------------|----------------------------------------------------|--------|
| CONFIRMATION<br>NUMBER          | REGISTRATION DETAILS                              |                                        |                                                                                             |         | PARTNER<br>TRAINING<br>VOUCHER | PRICE                                              | STATUS |
| 477-8331-<br>45327-4-<br>302251 | Aruba OS CX Switching<br>Fundamentals, Rev. 20.21 | Virtual Training<br>- North<br>America | 09/14/20 - 09/18/20<br>09:00 AM - 05:00 PM<br>Central Time (US & Canada)<br>SYNC TO OUTLOOK | Details | 1                              | Click for credit<br>information:<br>\$3,200.00 USD | New    |
| TOTAL                           |                                                   |                                        |                                                                                             |         |                                | \$3,200.00 USD                                     |        |

### What to expect after registration:

- Registration acknowledgement email from arubatraining@hpe.com
- Once your payment is confirmed and/or the class is confirmed to run you will receive a confirmation email. Courses including selfdirected materials will receive a separate email to access materials on HPE Press or BenchMark within 24 hours.
- In person classes: Confirmation email including the course location details, times, and what to bring. Courseware will be provided on the first day of class.
- Virtual Classes: Confirmation email including course times, and a link to check browser requirements for the virtual lab. The week before your class begins you will receive the OnSecure or HPE Press courseware and Zoom invitation.
- Self-paced eLearning: Confirmation email including link to view your registration, login to your profile to access eLearning. Once
  logged in, click the profile icon to view your registrations and launch eLearning videos. For eLearning courses that include self-directed
  labs you will receive the lab guide and instructions via HPE press. For eLearning- BenchPrep courses you will receive instructions to

access eLearning on BenchPrep.

| Registration Acknowledgement (Aruba OS CX Switching Fundamentals, Rev. 20.<br>(New) Inbox x                                                                                                    | 0.21), Status:      |   | ē | Z |  |  |  |  |
|----------------------------------------------------------------------------------------------------|---------------------|---|---|---|--|--|--|--|
| Aruba Training <arubatraining@hpe.com> 8:<br/>to me ~</arubatraining@hpe.com>                                                                                                    | :17 PM (1 hour ago) | * | 4 | : |  |  |  |  |
| Dear Aruba Test Customer,                                                                                                    |                     |   |   |   |  |  |  |  |
| Thank you for registering for Aruba OS CX Switching Fundamentals, Rev. 20.21.                                                                                                    |                     |   |   |   |  |  |  |  |
| We will send a confirmation email and finalize your classroom reservation when we receive your approved payment and class is confirm                                                                                                    | ned.                |   |   |   |  |  |  |  |
| ***How to get an HPE Learner ID - Required for certification and for partner tracking!***<br>Visit the HPE Certification & Learning alte ( <u>thrac/certification-tearning loce.com</u> ) to create an HPE Learner ID and find more information on the certification program including<br>datasheets, certification policies, and general procedures. |                     |   |   |   |  |  |  |  |
| Note: If you have been placed on the waiting list due to high demand for a class, we will notify you if and when a spot opens and you are officially registered for the class. Your<br>current status (Confirmed or Waiting List) is indicated below under "Course Information" right after the course name.                                          |                     |   |   |   |  |  |  |  |
| Important:<br>You will access the lab using your local web browser. Please review the following document to ensure you have a compatible system:<br>http://admin.viewcentral.com/events/unloads/anubalLabAccessv3.odf                                                                                                    |                     |   |   |   |  |  |  |  |
|                                                                                                    |                     |   |   |   |  |  |  |  |
| CERTIFICATION & RESOURCES:                                                                                                    |                     |   |   |   |  |  |  |  |
| ARUBANETWORKS.COM/CERTIFICATION                                                                                                    |                     |   |   |   |  |  |  |  |
| LEARNING COMMUNITY:                                                                                                    |                     |   |   |   |  |  |  |  |
| COMMUNITY.ARUBANETWORKS.COM/T5/LEARNING/<br>LEARNING                                                                                                    | CT-P/               |   |   |   |  |  |  |  |

GLOBAL SUPPORT TEAM:

ARUBATRAINING@HPE.COM

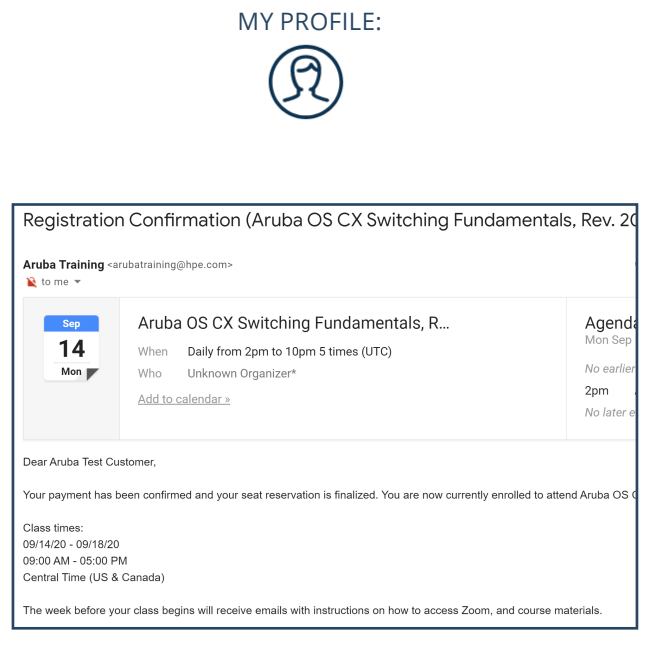

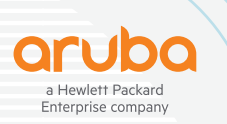

#### Contact Us Share

© Copyright 2020 Hewlett Packard Enterprise Development LP. The information contained herein is subject to change without notice. The only warranties for Hewlett Packard Enterprise products and services are set forth in the express warranty statements accompanying such products and services. Nothing herein should be construed as constituting an additional warranty. Hewlett Packard Enterprise shall not be liable for technical or editorial errors or omissions contained herein.

AES\_TRAININGREGISTRATIONGUIDE\_08/24/20